# Tutorial for Students Messages tool

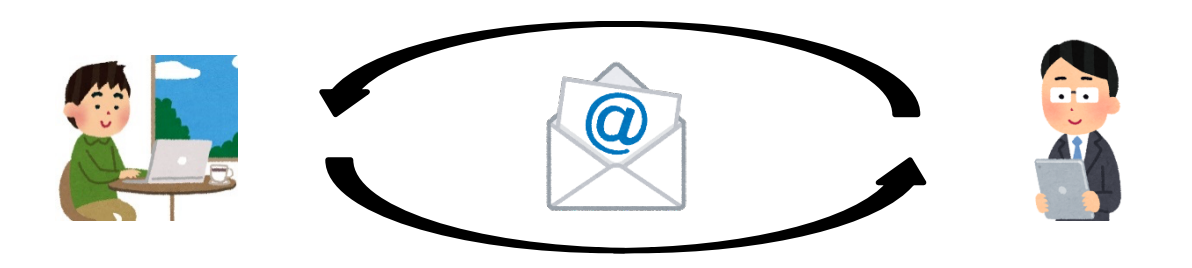

 Send and receive messages to teachers and participants

#### Messages tool

- Contact the participant privately
  - Send and receive messages to instructors and each participant
  - Send emails to all students and TAs

| NUCT                                |                                                                                                    |                                                                                                    |                       |  |  |
|-------------------------------------|----------------------------------------------------------------------------------------------------|----------------------------------------------------------------------------------------------------|-----------------------|--|--|
| Home V THE TRAINING SITE OF V       |                                                                                                    |                                                                                                    |                       |  |  |
|                                     |                                                                                                    |                                                                                                    |                       |  |  |
| Compose Message New Folder Settings |                                                                                                    |                                                                                                    |                       |  |  |
| Messages                            | Features of Messages tool are                                                                                                    |                                                                                                    |                       |  |  |
| messages                            | displayed.                                                                                                    |                                                                                                    |                       |  |  |
| Received ( 0 message - 0 unread )   |                                                                                                    |                                                                                                    |                       |  |  |
| Sent ( 0 message )                  |                                                                                                    |                                                                                                    |                       |  |  |
| Deleted ( 0 message - 0 unread )    |                                                                                                    |                                                                                                    |                       |  |  |
| Draft ( 0 message - 0 unread )      |                                                                                                    |                                                                                                    |                       |  |  |
|                                     | It is same as general email.                                                                                                    |                                                                                                    |                       |  |  |
|                                     |                                                                                                    |                                                                                                    |                       |  |  |
|                                     |                                                                                                    |                                                                                                    |                       |  |  |
|                                     |                                                                                                    |                                                                                                    |                       |  |  |
|                                     | NG SITE OF V<br>MESSAGES<br>Compose Message New Folder Settings<br>Messages<br>Messages<br>Sent ( 0 message - 0 unread )<br>Sent ( 0 message - 0 unread )<br>Deleted ( 0 message - 0 unread )<br>Draft ( 0 message - 0 unread ) | NG SITE OF V<br>MESSAGES<br>Compose Message New Folder Settings<br>Messages<br>Messages<br>Received (0 message - 0 unread)<br>Sent (0 message - 0 unread)<br>Deleted (0 message - 0 unread)<br>I t is same as general email. | NG SITE OF   MESSAGES |  |  |

- Contact the participant privately
  - Send and receive messages to instructors and each participant
  - Send emails to all students and TAs

| Click Compose Message to send an email.<br>Messages / Compose |                                                  |                                                                                             |  |  |
|---------------------------------------------------------------|--------------------------------------------------|---------------------------------------------------------------------------------------------|--|--|
| Compose a Message                                             |                                                  | Select the member of the course that you wish to address. You can also address your message |  |  |
| Required items m                                              | narked with *                                    | to multiple recipients by selecting a specific role.                                        |  |  |
| *То                                                           | Click here to select recipients All Participants | ×<br>•                                                                                      |  |  |
| © <u>Add Bcc</u><br>Send Cc                                   | Instructor Role<br>Student Role                  |                                                                                             |  |  |
| Label<br>*Subject                                             | 山里 敬也先生の, テスト学生<br>HUANG R.                      |                                                                                             |  |  |
| Message                                                       |                                                  |                                                                                             |  |  |

- Contact the participant privately
  - Send and receive messages to instructors and each participant
  - Send emails to all students and TAs

| Compose a Me                | P.S. If you do not use "Send Cc", the recipient can only check the email with the "Message" tool. Please check                                                                   |
|-----------------------------|----------------------------------------------------------------------------------------------------|
| Required items m            | rked with *                                                                                                    |
| -<br>*То                    | <ul> <li>×山里 敬也先生の, テスト学生</li> <li>◆ Clear Selection</li> </ul>                                                                                                    |
| ⊚ <u>Add Bcc</u><br>Send Cc | Send a copy of this message to recipients' email address(es) Check Send Cc to send it to the Nagoya University Mail together                                                     |
| Label                       | Normal                                                                                                    |
| *Subject<br>Message         | Test message                                                                                                    |
| ?│ ❷ 原始碼│ [                 | $  \times \mathbb{G} \ \textcircled{a} \ \textcircled{a} \ \swarrow \land \land \land \land \land \land \land \land \land \land \land \land \land \land \land \land \land \land$ |

- Contact the participant privately
  - Send and receive messages to instructors and each participant
  - Send emails to all students and TAs

| Message                            |                                           |                                                 |
|------------------------------------|-------------------------------------------|-------------------------------------------------|
| ? 🛛 原始碼 📄 📈 🔓 🕻                    | i 🖬 බ I ← → I Q tà I 🗮 I <sub>x</sub> I 🗄 | := ·= ·= ·• ·· ·· ·· ·· ·· ·· ·· ·· ·· ·· ·· ·· |
| B I <u>U</u> <del>S</del> ×₂ ײ ≡ ≡ | = = 🖪 🖬 📾 👳 🍽 🗮 🕯 🔛                       | 🖆 🎛 🖶 🙂 Ω                                       |
| 様式 → 標準 → 字型                       | - 大小 - <u>A</u> - M- K 副                  |                                                 |
| Test message                       |                                           |                                                 |
|                                    |                                           |                                                 |
| body p                             |                                           | 記載・2 文動(今日TML)20/1000000 。                      |
| Attachments                        |                                           |                                                 |
| No Attachments Yet                 |                                           | Type your message into t                        |
|                                    |                                           | Message box.                                    |
| Add attachments Click th           | e <b>Preview</b> button.                  |                                                 |
|                                    |                                           |                                                 |

- Contact the participant privately
  - Send and receive messages to instructors and each participant
  - Send emails to all students and TAs

| Preview                                                       | N                 |                                                                                           |  |  |
|---------------------------------------------------------------|-------------------|-------------------------------------------------------------------------------------------|--|--|
| Send Back                                                     |                   |                                                                                           |  |  |
|                                                               | Authored By<br>To | H U A N G R.(Mar 31, 2020 3:03 PM)<br>山里 敬也先生の, テスト学生 , (sent with copy to email address) |  |  |
|                                                               | Subject           | Test message                                                                              |  |  |
|                                                               | Label             | Normal                                                                                    |  |  |
| Test message                                                  |                   |                                                                                           |  |  |
| Send Back Confirm the contents and click<br>Send if it is OK. |                   |                                                                                           |  |  |